## uTIME Entering Duration

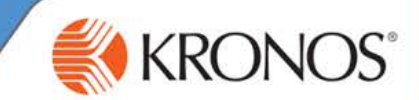

As an employee, you need to keep track of the hours that you work each day. By using uTIME, you can record the number of hours, or duration of time, that you have worked using the Duration/Project Timecard.

In this document, you will learn how to enter and edit durations of time in the duration/project timecard in the My Timecard window.

My Timecard

## Entering a duration of time

1 Access the uTIME log on page at http://uoft.me/myutime.

2 Log in using your UTORid and password.

3 Access the **My Timecard** window.

Current Pay Period Refresh More 👻 Pay Code Transfer Mon 2/17 Tue 2/18 Wed 2/19 Thu 2/20 Fri 2/21 Sat 2/22 Sun 2/23 Total Hours Worked 8:00 8:00 8:00 8:00 32:00 <Enter Pay Schedule 9:00A... 9:00A.. 9:00A... 9:00A.. 9:00A... Daily Totals 8:00 8:00 8:00 8:00 32:00

4 Click the cell for the applicable work day.

5 Enter the number of hours you worked.

6 Press Tab.

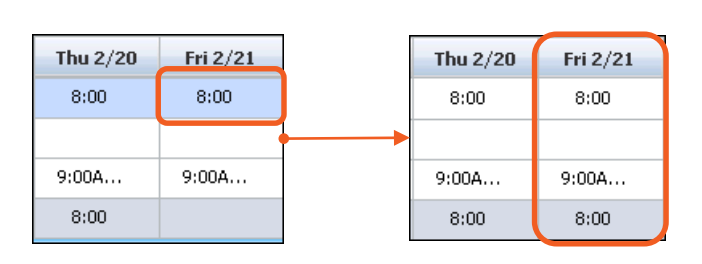

7 Click Save.

## Editing a duration of time

| Click a cell of a date populated with hours worked.                                                                                                    |                                                                                                    |          | Pay Coo                                                                                            | le Transfei | Mon 2/17 | Tue 2/18 | Wed 2/19 | Thu 2/20 | Fri 2/21 | Sat 2/22 |       |
|----------------------------------------------------------------------------------------------------|----------------------------------------------------------------------------------------------------|----------|----------------------------------------------------------------------------------------------------|-------------|----------|----------|----------|----------|----------|----------|-------|
|                                                                                                    |                                                                                                    |          |                                                                                                    | Hours Worke | ed       | 8:00     | 8:00     | 8:00     | 8:00     | 8:00     |       |
| 2 Select Delete.                                                                                                    |                                                                                                    |          | <enter pay<="" th=""><th></th><th></th><th></th><th></th><th></th><th>Delete</th><th></th></enter> |             |          |          |          |          | Delete   |          |       |
|                                                                                                    |                                                                                                    |          | Sche                                                                                               | dule        | 9:00A    | 9:00A    | 9:00A    | 9:00A    | Comment  | s        |       |
|                                                                                                    |                                                                                                    |          | Doilu Ta                                                                                           | Fold        | 8.00     | 8,00     | 8.00     | 8.00     |          |          |       |
| <ul> <li>3 Click the same cell and then enter the number of hours worked.</li> <li>4 Press Tab. Note<br/>Be sure to save all changes. Any changes<br/>made, that are not saved, will not be applied<br/>to your timecard.</li> <li>5 Click Save.</li> </ul> |                                                                                                    |          |                                                                                                    |             |          |          |          |          |          | Fri 2/21 |       |
| _                                                                                                    | Pay Code                                                                                                    | Transfer | Mon 2/17                                                                                           | Tue 2/18    | Wed 2/19 | Thu 2/20 | Fri 2/21 | Sat 2/   | /22 Sur  | 12/23    | Total |
|                                                                                                    | Hours Worked                                                                                                    |          | 8:00                                                                                               | 8:00        | 8:00     | 8:00     | 5:00     |          |          |          | 37:00 |
|                                                                                                    | <enter pay<="" th=""><th></th><th></th><th></th><th></th><th></th><th></th><th></th><th></th><th></th><th></th></enter> |          |                                                                                                    |             |          |          |          |          |          |          |       |
|                                                                                                    | Schedule                                                                                                    |          | 9:00A                                                                                              | 9:00A       | 9:00A    | 9:00A    | 9:00A    |          |          |          |       |
|                                                                                                    | Daily Totals                                                                                                    |          | 8:00                                                                                               | 8:00        | 8:00     | 8:00     | 5:00     |          |          |          | 37:00 |
|                                                                                                    |                                                                                                    |          |                                                                                                    |             |          |          |          |          |          |          |       |

Note Be sure to click **Refresh** after saving to view your updated daily totals.